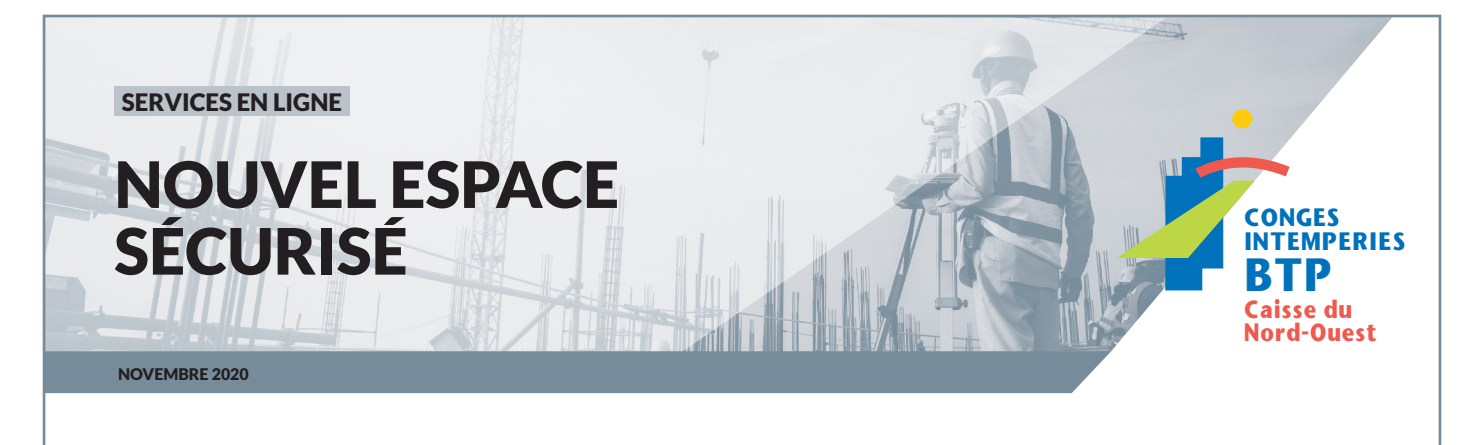

# **JANVIER 2021** Du nouveau pour vos démarches sur Cibtp-no.fr

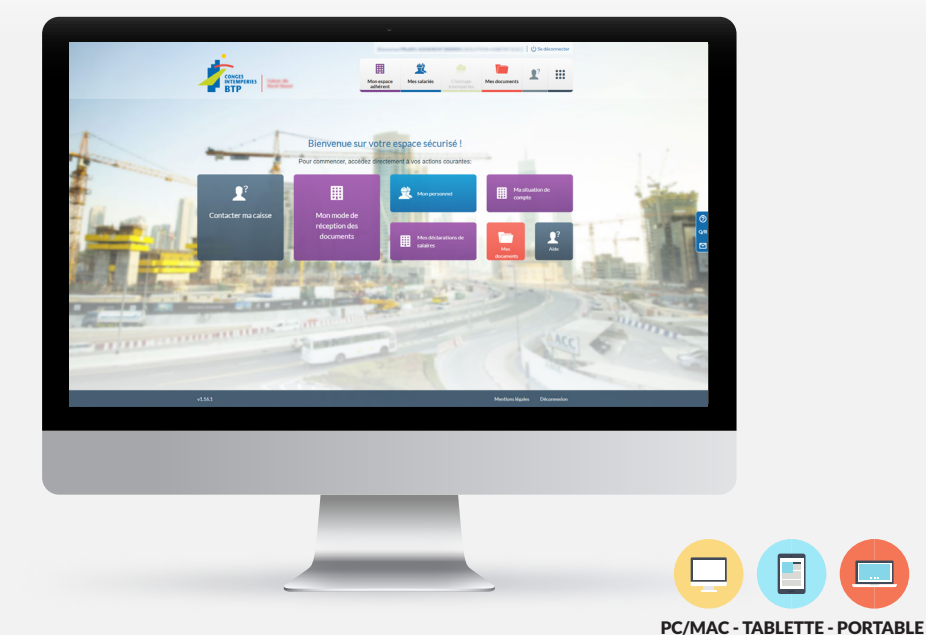

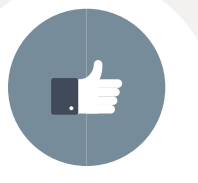

DÉCLARATIONS, PAIEMENTS **ET PLANIFICATION DES CONGÉS FACILITÉS** 

**TÉLÉCHARGEMENT RAPIDE D'ATTESTATIONS DE MISE À JOUR AUTHENTIFIABLES** 

E

...

**STOCKAGE DES DONNÉES DE VOTRE DOSSIER EN LIGNE SÉCURISÉ** 

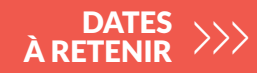

20 DÉCEMBRE 2020 Fermeture de l'Espace sécurisé

**24 DÉCEMBRE 2020** Fermeture des agences et de l'accueil téléphonique

**4 JANVIER 2021** Ouverture des agences et de l'accueil téléphonique

**8 JANVIER 2021 Ouverture du nouvel Espace sécurisé** 

ADHÉRENT

.....

.....

# **Comment se connecter** la première fois ?

#### ACCÈS DIRECT DEPUIS LE SITE INTERNET DE LA CAISSE À PARTIR DU **8 JANVIER 2021**

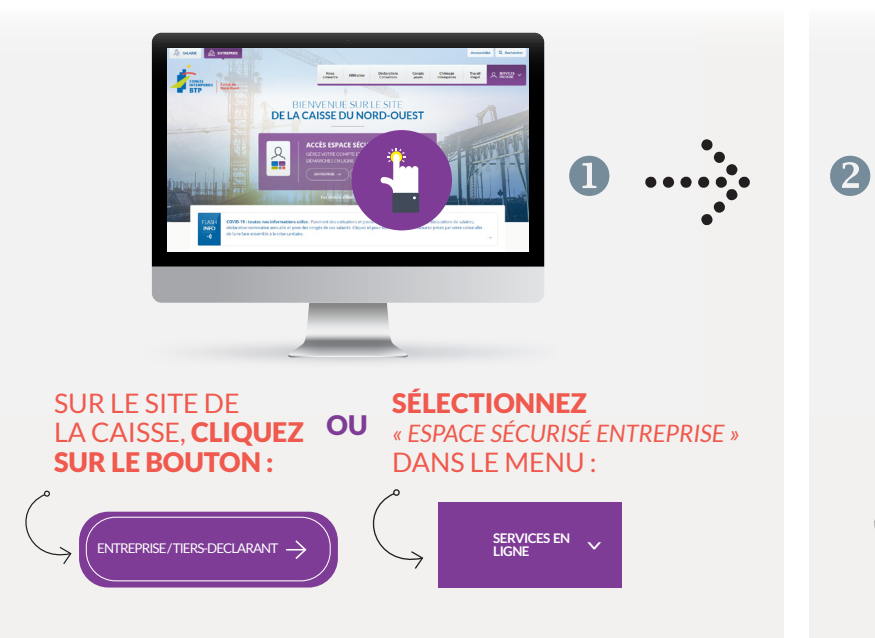

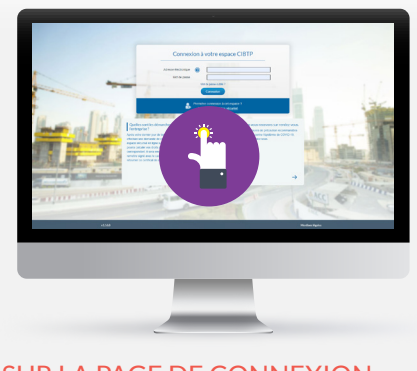

#### SUR LA PAGE DE CONNEXION À L'ESPACE SÉCURISÉ, CLIQUEZ SUR LE BANDEAU BLEU :

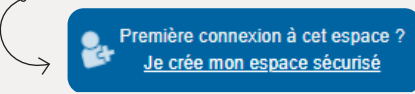

## Quelques étapes simples pour la création de votre Espace sécurisé

### **1** Munissez-vous des deux courriers que vous aurez reçus début janvier

Ils contiennent l'**IDENTIFIANT** et le **CODE CONFIDENTIEL** provisoires qui vous permettront de créer votre Espace sécurisé.

### 2 Laissez-vous guider !

Après quelques questions, vous aurez à saisir votre numéro SIRET ainsi que l'identifiant et le code confidentiel indiqués sur vos courriers. Puis, vous serez invité à :

• indiquer et valider l'adresse de courriel qui vous servira dorénavant d'identifiant,

• choisir un nouveau mot de passe.

En cliquant sur le lien qui vous sera envoyé par courriel, vous confirmerez la création de votre Espace sécurisé.

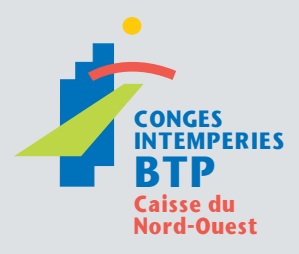

#### CIRCONSCRIPTION

Calvados, Manche, Nord, Oise, Orne, Pas-de-Calais, Sarthe, Seine-Maritime, Somme NOS SITES

Bois-Guillaume, Caen Marcq-en-Baroeul

#### VOUS DÉLÉGUEZ À UN CABINET COMPTABLE ? NE TARDEZ PAS !

Si vous confiez la gestion de vos démarches CIBTP à un cabinet comptable, son habilitation ne sera plus valable et devra impérativement être renouvelée.

Une fois connecté au nouvel Espace sécurisé, rendez-vous dans le menu « Gérer mon compte utilisateur et les droits d'accès »

Sélectionnez « Gérer les droits d'accès » puis cliquez sur le bouton

Déléguer à mon cabinet comptable

## Besoin d'aide ?

Informations et guides d'utilisation disponibles sur le site de la caisse dans la rubrique SERVICES EN LIGNE > INFORMATIONS PRATIQUES

Toutes nos coordonnées sur Cibtp-no.fr